## 1. Einbindung < Micorsoft-Word-Serienbriefe >

Das Programm greift auf MS-Wordbriefe zurück. Der Aufruf vorbereiteter Briefe erfolgt jeweils aus dem Unterverzeichnis:

| :                 |             | Organisieren     | iveu                    | Onnen  |
|-------------------|-------------|------------------|-------------------------|--------|
| Dateien\Vordruck_ | Archiv      |                  |                         |        |
| ^                 | Name        | Änderungsdatum   | Тур                     | Größe  |
| *                 | 🖳 Beschluss | 25.01.2024 14:38 | Microsoft Word-Dokument | 27 KB  |
|                   | 🖻 Einladung | 25.01.2024 14:38 | Microsoft Word-Dokument | 231 KB |
| *                 | 🖻 Protokoll | 23.02.2024 08:48 | Microsoft Word-Dokument | 41 KB  |

Dateiverzeichnis: < MS-Worddokumente>

Die MS-Word-Serienbriefdokumente sind grundsätzlich frei gestaltbar. So kann zum Beispiel das gewünschte Firmenlogo, Bankdaten, USt-Nummer usw. an beliebiger Stelle angebracht werden.

Anschließend sind seitens des Programms fest definierte Serienbrieffelder einzupflegen.

Für die Serienbriefe <**Einladung.docx**>, <**Beschluss.docx**> und <**Protokoll.docx**> sind die Werte für die Serienbrieffelder abgelegt in folgender Datei beziehungsweise in folgender CSV-Datei:

".\Dateien\<user-ini-name>\Einladung.csv", "...\Beschluss.csv", "...\Protokoll.csv" Der <user-ini-name> wird vom Windowssystem übernommen. Das entsprechende Unterverzeichnis legt das Programm automatisch bei erstmaligem Aufruf durch den User an.

Die Betätigung der jeweiligen Button <Einladung>, <Beschluss> oder <Protokoll> öffnet das eingeblendete Worddokument zur Bearbeitung. Dabei ist das Dokument als Serienbrief mit der jeweiligen Datei "Einladung.csv", "Beschluss.csv" oder "Protokoll.csv" zu verbinden.

Folgende Bearbeitungsschritte sind dazu notwendig:

- a. Unter MS-Word die Schaltfläche <Bearbeiten aktivieren> betätigen.
- b. Es erscheint folgendes Windows-Fenster:

| Beim Öffnen des Dokuments wird der folgende SQL-Befehl ausgeführt:<br>SELECT * FROM C:\Test\Dateien\ Einladung.csv<br>Daten aus der Datenbank werden in das Dokument eingefügt. Möchten Sie den Vorgang fortsetzen | icrosoft Word                                                                       | $\times$   |
|----------------------------------------------------------------------------------------------------|-------------------------------------------------------------------------------------|------------|
| SELECT * FROM C:\Test\Dateien\ Einladung.csv<br>Daten aus der Datenbank werden in das Dokument eingefügt. Möchten Sie den Vorgang fortsetzen                                                                       | Beim Öffnen des Dokuments wird der folgende SQL-Befehl ausgeführt:                  |            |
| Daten aus der Datenbank werden in das Dokument eingefügt. Möchten Sie den Vorgang fortsetzen                                                                                                    | SELECT * FROM C:\Test\Dateien\ Einladung.csv                                        |            |
|                                                                                                    | Daten aus der Datenbank werden in das Dokument eingefügt. Möchten Sie den Vorgang f | ortsetzen? |
| Ja <u>N</u> ein                                                                                                    | Ja <u>N</u> ein                                                                     |            |

<Ja> bestätigen.

c. Danach wird folgendes MS-Window eingeblendet:

| Dateikonvertierung - Einladung                                                                                                    | —                                                                                                    | ×   |
|----------------------------------------------------------------------------------------------------|----------------------------------------------------------------------------------------------------|-----|
| Wählen Sie die Codierung, mit der Ihr Dokument eingelesen wer<br>Textcodierung:                                                                                      | den kann.                                                                                                   |     |
| ● Windows (Standard) ○ MS-DOS ○ Andere Codierung:                                                                                                    | Wang Taiwan<br>Westeuropäisch (DOS)<br>Westeuropäisch (IA5)<br>Westeuropäisch (ISO)<br>Westeuropäisch (Mac) | ~   |
| <u>V</u> orschau:                                                                                                    |                                                                                                    |     |
| Kopf_1;Abs-PLZ;Abs-Ort;Abs-Straáe;Abs-<br>Webadresse;Anrede;Vorname;Name;Straáe;<br>Satz;Sitzungs-Datum;Wochentag;Uhrzeit-<br>Minute;Sitzungs-Ort;Tagesordnung;Abs-U | Telefon;Abs-Email;Abs-<br>PLZ;Ort;Anrede-<br>Stunde;Uhrzeit-<br>nterschrift;Abs-                            | < > |
|                                                                                                    | OK Abbrect                                                                                                  | nen |

Button: • < Windows(Standard) > wird voreingeblendet. Sonst bitte auswählen und über Schaltfläche < OK > bestätigen.

d. Erscheint gegebenenfalls das MS-Window zur Frage nach dem "Trennzeichen im Steuersatz" (siehe unten) bitte folgende Einträge vornehmen:

| Trennzeichen im Steuersatz                                                                                                    | ?                                                                                             | ×                                  |
|----------------------------------------------------------------------------------------------------|-----------------------------------------------------------------------------------------------|------------------------------------|
| Datenfelder müssen durch so genannte<br>werden. Auf gleiche Weise müssen Date<br>getrennt sein. Wählen Sie das entsprech<br>Listen. | Feldtrennzeichen voneinande<br>insätze durch Datensatz-Trenr<br>iende Trennzeichen aus den fo | r getrennt<br>izeichen<br>olgenden |
| Eeldtrennzeichen:                                                                                                    | Datensatz-Trennzeichen:                                                                       |                                    |
| - ×                                                                                                    | (Eingabe)                                                                                     | ~                                  |
| Vorschau:                                                                                                    | t                                                                                             |                                    |
| Kopf_3;Vorsitz;Anz_gew<br>nw_3;Anw_4;Anw_5;Anw_6<br>nw_10;Anw_11;Anw_12;Or<br>;Anz_Anwesende;TOP-                                   | aehlte;Anw_1;Anw_<br>;Anw_7;Anw_8;Anw_<br>t_Datum;Einlad_Da                                   | 2;A ^<br>9;A                       |
|                                                                                                    | OK Abb                                                                                        | orechen                            |

Als Trennzeichen bitte über die Tastatur das Zeichen <;> eingeben und über Schaltfläche <OK> bestätigen.

e. Danach unter MS-Word im Kopf die Schaltfläche <Sendungen> betätigen.

Erst- und einmalig ist durch jeden User die Verknüpfung des Briefes mit einer Empfängerliste wie folgt herzustellen:

f. Betätigen des Menüpunktes <*Sendungen*>, Schaltfläche <*Empfängerliste* bearbeiten>, <*Vorhandene Liste verwenden*>in der Menüleiste des aufgerufenen MS-Word-Dokumentes:

| 🗧 Automatisches Speichern 💽 📙 🏷 🖑 🔻 Einladu                                                                                                    | ung • Auf "diesem PC" gespeichert $\vee$ | 🔎 Alfred Schlüter 🔼 🖓         | • – • ×                                |
|----------------------------------------------------------------------------------------------------|------------------------------------------|-------------------------------|----------------------------------------|
| Datei Start Einfügen Zeichnen Entwurf Layout Refe                                                                                                    | erenzen Sendungen Überprüfen Ansicht     | Entwicklertools Hilfe         | 🖉 Bearbeitung 🗸 🖻 🗸                    |
| Umschläge<br>Etiketten<br>Seriendruct<br>Seriendruct<br>Seriendru | Adressblock ? ~                          | ABC<br>Vorschau<br>Ergebnisse | Fertig stellen und<br>zusammenführen * |
| Erstellen Neue Liste eingeben                                                                                                    | Schreib- und Einfügefelder               | Vorschau Ergebnisse           | Fertig stellen 🗸 🗸                     |
| Vorhandene Liste verwenden                                                                                                    |                                          | 3 14 15 16 17 18 <u>1</u>     |                                        |
| - RE Aus Qutlook-Kontakten auswäh                                                                                                    | hlen                                     |                               |                                        |

danach erscheint folgendes Fenster:

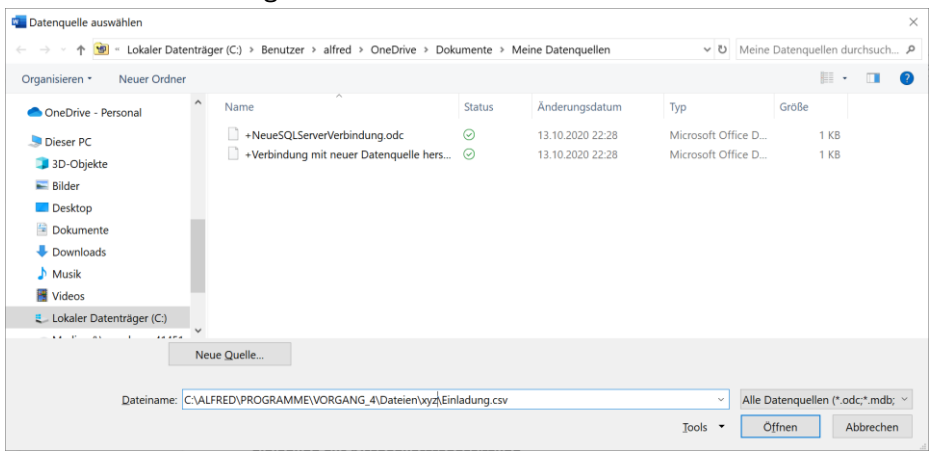

Sofern sich der Cursor nicht im Feld <Dateiname> befinden, bitte das Feld anwählen und mittels <Einfügen> oder Tastenkombination <Shift>+<EINF> die programmseitig in die Zwischenablage eingestellten Pfad <".\Dateien\<user-ininame>\\*.csv> in das Feld <Dateiname> einfügen.

Schaltfläche <**Öffnen**> betätigen.

Der Brieftext des Worddokumentes ist nach den Firmenvorgaben zu füllen. Die Seriendruckfelder über die Schaltfläche <Seriendruckfeld einfügen> auswählen und in das Dokument an der jeweils entsprechenden Stelle einfügen.

g. Nach Abschluss der Bearbeitung bitte das Dokument <**Einladung.docx**> im Verzeichnis <**.Dateien**\<*user-ini*>\> speichern.

Bei der Frage von MS-Windows nach **Speichern unter**> sollte in **zuletzt** verwendet> ausgewählt werden.

| Speic | hern unter        |  |
|-------|-------------------|--|
|       | Zuletzt verwendet |  |

Dann:

 ist das unter <heute> in der obersten Auswahlmöglichkeit angezeigte Verzeichnis auswählen und

- Schaltfläche < Speichern> zur Speicherung auswählen.

| 🕞 Speichern |
|-------------|
|-------------|

Dieses Verfahren ist für die Dokumente <Beschluss> und <Protokoll> adäquat anzuwenden.